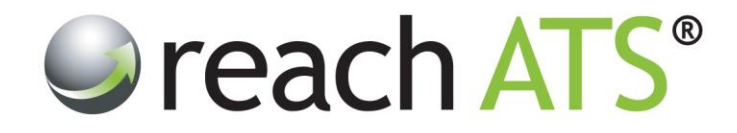

## User Guide

# **Managing Recruiter Files**

Prepared By: Reach Support

Strictly Commercial in Confidence

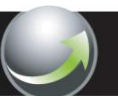

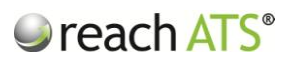

Page

#### CONTENTS

| 1. | About Recruiter Files            | 2 |
|----|----------------------------------|---|
| 2. | File Library                     | 2 |
| 3  | Upload a File                    | 3 |
|    |                                  | 5 |
| 4. | Set Files for Candidate Download | 4 |
| 5. | Attach Files to Email Templates  | 5 |

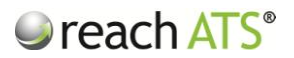

#### 1. About Recruiter Files

Recruiter files are used throughout the entire recruitment process and examples include:

- Job Descriptions
- Person Specifications
- Location Maps
- Job Offers
- Employment Contracts
- Policy Documentation
- Training Information
- Checklists etc.

Files can be attached to emails and sent to any recipient including candidates, HR recruiters or referees etc. at any time.

In addition files can be associated with a vacancy and downloaded by candidates directly from the online application form.

Recruiters can upload merge files to the system to be automatically populated by the system and distributed on demand.

#### 2. File Library

Recruiter files are uploaded and stored in the File Library. To access the File Library:

- 1. Click the Libraries tab
- 2. Click File Library

Figure 1: Click Libraries to access the file library

| ach ar S | Dashboa | rd Candidates Vacancies Librarie<br>ibrary | rary       | Reports Settings              |                                       |            | Preterences 🛠 Se    | gn Ou |
|----------|---------|--------------------------------------------|------------|-------------------------------|---------------------------------------|------------|---------------------|-------|
|          | Fi      | e Library                                  |            |                               | Type Your Search Here and Press Enter |            | ress Enter          |       |
|          | Files   | Arge Documents                             |            |                               |                                       |            | C Upload a New File |       |
|          | ID      | File Name                                  | File Type  | Document Type                 | File Size                             | Uploaded   | Uploaded By         |       |
|          | 197     | Application Notes.pdf                      | Adobe PDF  | Application Notes             | 77.88 KB                              | 30/07/2012 | Nicola Goodall      |       |
|          | 195     | Diversity Statement.pdf                    | Adobe PDF  | Equal Opportunities<br>Policy | 77.88 KB                              | 30/07/2012 | Nicola Goodall      |       |
|          | 196     | D. Guidance for Applicants.pdf             | Adobe PDF  | Guidance for Applicants       | 77.88 KB                              | 30/07/2012 | Nicola Goodall      |       |
|          | 204     | ia Reach ATS (R) green.jpg                 | Image File | Image                         | 268.33 KB                             | 14/09/2012 | Nicola Goodall      |       |
|          | 566     | Drivers Assistant.pdf                      | Adobe PDF  | Job Description               | 178.78 KB                             | 06/08/2013 | Nicola Goodall      |       |
|          | 173     | D. JD Housing Advisor.pdf                  | Adobe PDF  | Job Description               | 104.31 KB                             | 18/01/2012 | Nicola Goodall      |       |
|          | 189     | D. JD Legal Secretary.pdf                  | Adobe PDF  | Job Description               | 82.31 KB                              | 03/04/2012 | Nicola Goodall      |       |
|          | 300     | D. JD Main Grade Lecturer - Mathematic     | Adobe PDF  | Job Description               | 77.72 KB                              | 20/01/2013 | Nicola Goodall      |       |
|          | 301     | D Main Grade Lecturer - Physics.pd         | Adobe PDF  | Job Description               | 77.72 KB                              | 20/01/2013 | Nicola Goodall      |       |
|          | 188     | D. JD Solicitor Employment.pdf             | Adobe PDF  | Job Description               | 83.28 KB                              | 01/04/2012 | Nicola Goodall      |       |
|          | 186     | D Solicitor Private Client.pdf             | Adobe PDF  | Job Description               | 95.07 KB                              | 01/04/2012 | Nicola Goodall      |       |
|          | 187     | D. JD Solicitor Property Litigation.pd     | Adobe PDF  | Job Description               | 83.46 KB                              | 01/04/2012 | Nicola Goodall      |       |
|          | 284     | D. Job Description - Fabric Controller     | Adobe PDF  | Job Description               | 77.88 KB                              | 10/12/2012 | Nicola Goodall      |       |
|          | 282     | D. Job Description - Lift Engineer.pdf     | Adobe PDF  | Job Description               | 725.68 KB                             | 10/12/2012 | Nicola Goodall      |       |
|          | 122     | D. LGV Driver Job Description.pdf          | Adobe PDF  | Job Description               | 82.83 KB                              | 01/11/2011 | Nicola Goodall      |       |
|          | 103     | D. Sales Advisor Job Role Overview.pdf     | Adobe PDF  | Job Description               | 35.38 KB                              | 24/10/2011 | Nicola Goodall      |       |
|          | 104     | D. Store Manager Job Role Overview.pdf     | Adobe PDF  | Job Description               | 35.34 KB                              | 24/10/2011 | Nicola Goodall      |       |
|          | 194     | B How to Find Us odf                       | Adobe PDF  | Location Map                  | 107.63 KB                             | 30/07/2012 | Nicola Goodall      |       |

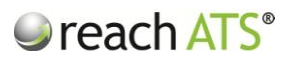

Files are organised by:

- File ID (assigned by the system at the point of upload)
- File Name (assigned by the recruiter during upload)
- File Type (picked up by the system automatically e.g. PDF)
- **Document Type** (assigned by the recruiter during upload e.g. CRB Form)
- File Size (shown by the system automatically e.g. 4.6MB)
- Uploaded (date of file upload)

To download a file, click the name of the file and then **Download**.

Figure 2: Click the download button to access the file

| reach ATS | Dashboa | rd Candidates Vacancies Librari<br>ibrary 🖾 Email Library 🕞 Workflow Lib | rary       | Reports Settings              |                                       |            |                     | Preferences 🛱 |   |
|-----------|---------|--------------------------------------------------------------------------|------------|-------------------------------|---------------------------------------|------------|---------------------|---------------|---|
|           | Fi      | ie Library                                                               |            | _                             | Type Your Search Here and Press Enter |            |                     |               | ļ |
|           | Files   | P Merge Documents                                                        |            |                               |                                       |            | 🕒 Upload a New File |               |   |
|           | ID      | File Name                                                                | File Type  | Document Type                 | File Size                             | Uploaded   | Uploaded By         |               |   |
|           | 197     | Application Notes.pdf                                                    | Adobe PDF  | Application Notes             | 77.88 KB                              | 30/07/2012 | Nicola Goodall      |               |   |
|           | 195     | Diversity Statement.pdf                                                  | Adobe PDF  | Equal Opportunities<br>Policy | 77.88 KB                              | 30/07/2012 | Nicola Goodall      |               |   |
|           | 196     | D. Guidance for Applicants.pdf                                           | Adobe PDF  | Guidance for Applicants       | 77.88 KB                              | 30/07/2012 | Nicola Goodall      |               |   |
|           | 204     | 💼 Reach ATS (R) green.jpg                                                | Image File | Image                         | 268.33 KB                             | 14/09/2012 | Nicola Goodall      |               |   |
|           | 566     | Drivers Assistant.pdf                                                    | Adobe PDF  | Job Description               | 178.78 KB                             | 06/08/2013 | Nicola Goodall      |               |   |
|           | 173     | D Housing Advisor.pdf                                                    | Adobe PDF  | Job Description               | 104.31 KB                             | 18/01/2012 | Nicola Goodall      |               |   |
|           | 189     | D Legal Secretary.pdf                                                    | Adobe PDF  | Job Description               | 82.31 KB                              | 03/04/2012 | Nicola Goodall      |               |   |
|           | D       | ownload 🔵 Remove                                                         |            |                               |                                       |            |                     |               |   |
|           | 300     | 📡 JD Main Grade Lecturer - Mathematic                                    | Adobe PDF  | Job Description               | 77.72 KB                              | 20/01/2013 | Nicola Goodall      |               |   |
|           | 301     | 🝌 JD Main Grade Lecturer - Physics.pd                                    | Adobe PDF  | Job Description               | 77.72 KB                              | 20/01/2013 | Nicola Goodall      |               |   |
|           | 188     | JD Solicitor Employment.pdf                                              | Adobe PDF  | Job Description               | 83.28 KB                              | 01/04/2012 | Nicola Goodall      |               |   |
|           | 186     | D Solicitor Private Client pdf                                           | Adobe PDF  | Job Description               | 95.07 KB                              | 01/04/2012 | Nicola Goodall      |               |   |
|           | 187     | D Solicitor Property Litigation.pd                                       | Adobe PDF  | Job Description               | 83.46 KB                              | 01/04/2012 | Nicola Goodall      |               |   |
|           | 284     | 🕵 Job Description - Fabric Controller                                    | Adobe PDF  | Job Description               | 77.88 KB                              | 10/12/2012 | Nicola Goodall      |               |   |
|           | 282     | 🝌 Job Description - Lift Engineer.pdf                                    | Adobe PDF  | Job Description               | 725.68 KB                             | 10/12/2012 | Nicola Goodall      |               |   |
|           | 122     | 🕟 LGV Driver Job Description.pdf                                         | Adobe PDF  | Job Description               | 82.83 KB                              | 01/11/2011 | Nicola Goodall      |               |   |
|           | 103     | Sales Advisor Job Role Overview odf                                      | Adobe PDF  | Job Description               | 35.38 KB                              | 24/10/2011 | Nicola Goodall      |               |   |

Please note: PDF files will open in a new tab and other file types will download to your PC.

To remove a file from the library use the **Remove** button.

#### 3. Upload a File

To upload a new file to the system:

- 1. Click the Libraries
- 2. Click Upload a New File
- 3. Click **Choose File** and locate the file to upload
- 4. Select the appropriate **Document Type** (e.g. Location Map)
- 5. Click Upload & Return

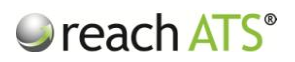

Figure 3: Upload a new file to the system

| reach ATS | Dashboard Candidates Vacancies Libraries Talent Bank Reports Settings   Image: Files Library Image: Files Library | Preferences 🐲 Sign Out 🔎 |
|-----------|----------------------------------------------------------------------------------------------------|--------------------------|
|           | 🕞 Upload New File & Signed in as Nin                                                                                                    | cola gg                  |
|           | Upload New File                                                                                                    |                          |
|           | Tags                                                                                                    |                          |
|           | Description                                                                                                    |                          |
|           |                                                                                                    |                          |
|           |                                                                                                    |                          |
|           |                                                                                                    |                          |
|           |                                                                                                    |                          |
|           | Document Type Equal Opportunities Policy                                                                                                    |                          |
|           |                                                                                                    |                          |
|           | 🖛 Discard & Go Back 🛛 🖋 Upload & Return                                                                                                    |                          |
|           |                                                                                                    | -                        |
|           |                                                                                                    |                          |
|           |                                                                                                    |                          |
| _         |                                                                                                    |                          |

If your file contains merge tags it should be uploaded as document type **Merge Document** regardless of the purpose of the file.

#### 4. Set Files for Candidate Download

Candidates can download files from the Job Advert page and the Job Application Form.

This is controlled via the Job Files tab of the job editor.

There are eight different types of files that candidates can download from your website:

- Job Description
- Person Specification
- Location Map
- Working With Us Brochure
- Application Notes
- Equal Opportunities Policy
- Guidance Notes for Applicants
- Soft Copy Application Form

To select a document for download, click the relevant drop down list for the file type.

The Files that appear in each drop down are managed from the File Library and can be added/edited/removed at any time.

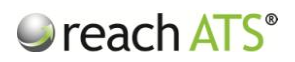

Figure 4: Set job files for candidate download via the Files tab of the job editor

| reach ATS | Dashboard Candidates Vacancies Libraries Talent Bank                    | Reports Settings                                | Preferences 👙 🛛 Sign Out 🔎 |
|-----------|-------------------------------------------------------------------------|-------------------------------------------------|----------------------------|
|           | Vacancy Listing                                                         |                                                 |                            |
|           | Job Editor - Procurement Administrator                                  |                                                 | asks                       |
|           | 🔓 Job Details 🔹 Contact 🛛 🎪 Job Advert Text 🥝 Hire Details 🔒            | & Hiring Managers 🕞 Workflows 🔒 Sources 🕞 Files |                            |
|           | Select files for candidates to download when they apply online for this | ob                                              |                            |
|           | Application Notes                                                       | Job Description                                 |                            |
|           | •                                                                       | Job Description - Fabric Controller.pdf         |                            |
|           | Equal Opportunities Policy                                              | Person Specification                            |                            |
|           | *                                                                       | Person Specification - Fabric Controller.pdf *  |                            |
|           | Guidance for Applicants                                                 | Location Map                                    |                            |
|           | v                                                                       | How to Find Us.pdf                              |                            |
|           | Application Form                                                        | Working With Us                                 |                            |
|           | v                                                                       | ٣                                               |                            |
|           |                                                                         | Exit & Discard Changes                          | ia l                       |
|           |                                                                         |                                                 |                            |
|           |                                                                         |                                                 |                            |
|           |                                                                         |                                                 |                            |

### 5. Attach Files to Email Templates

Any file that is stored in the File Library can be attached to an email template. Attach as many files as necessary to the template but be aware the recipient may have a limit on the size of emails that can be delivered.

Figure 5: Attach a file to the email if required

| reach ATS | Dashboard Candidates Vacancies      | Libraries Talent Bank | Reports Settings<br>ary |                              | Preferences   | 🗱 Sign Out 🔑 |
|-----------|-------------------------------------|-----------------------|-------------------------|------------------------------|---------------|--------------|
|           | Email Template                      |                       |                         |                              |               | Tasks        |
|           | Template Details 🛛 Template Content | File Attachments      |                         |                              |               |              |
|           | File Name                           | File Type             | Document Type           | File Size Uploaded           | O Add         |              |
|           | Kow_to_ming_os.pai                  | Adobe PDP             | Location Map            | 107.63 KD 30/07/2012         |               |              |
|           |                                     | _                     |                         |                              | _             |              |
|           |                                     |                       | •                       | Discard & Go Back to Listing | Save & Return |              |
|           |                                     |                       |                         |                              |               |              |
|           |                                     |                       |                         |                              |               |              |
|           |                                     |                       |                         |                              |               |              |
|           |                                     |                       |                         |                              |               |              |
|           |                                     |                       |                         |                              |               |              |
|           |                                     |                       |                         |                              |               |              |
|           |                                     |                       |                         |                              |               |              |
|           |                                     |                       |                         |                              |               |              |
| -         |                                     | _                     | _                       |                              |               | _            |